Sbloccare la protezione prima di eliminare il file.

## Eliminazione del file attualmente visualizzato

## Elimina il file attualmente visualizzato.

NOTA :

Per selezionare/spostare il cursore in alto/a sinistra o in basso/a destra, premere il pulsante UP/< o DOWN/>.

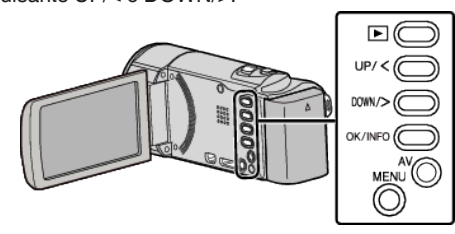

## AVVERTENZA :

• Non è possibile ripristinare i file cancellati.

1 Selezionare la modalità di riproduzione.

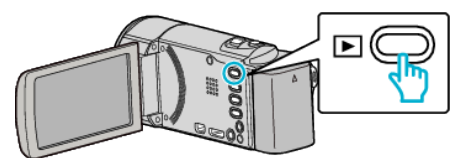

2 Premere MENU.

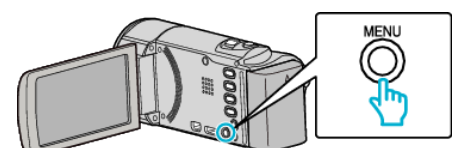

**3** Selezionare "ELIMINA" e premere OK.

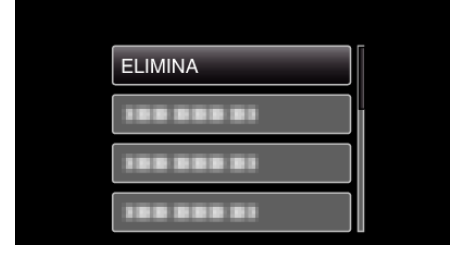

4 Selezionare "CORRENTE" e premere OK.

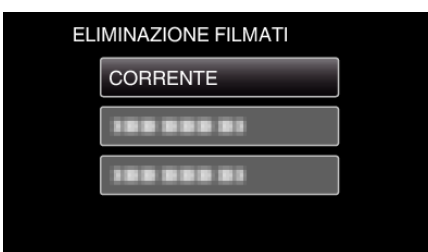

**5** Verificare che si tratti del file da cancellare dopodiché selezionare "Sì" e premere OK.

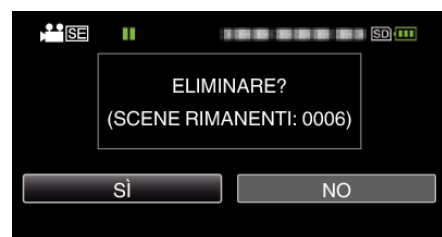

- Il file da eliminare appare sullo schermo.
- Premere la levetta dello zoom per selezionare il file precedente o quello successivo.
- Dopo l'eliminazione, premere MENU.

## NOTA : -

• I file protetti non possono essere eliminati.